## Einrichtung des Postfachs für Apple Mail

1. Öffnen Sie das Mailprogramm und fügen Sie einen neuen Account hinzu.

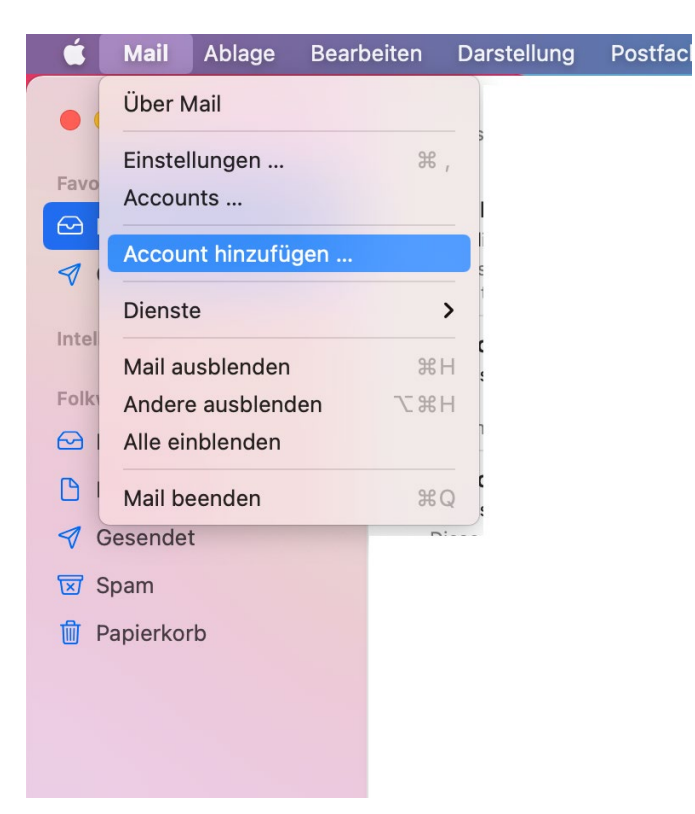

2. Es öffnet sich folgendes Fenster:

| Mail-Account hinzufügen |                            |  |
|-------------------------|----------------------------|--|
| Gib zunächst folgen     | de Informationen ein:      |  |
| Name:                   | Vorname Nachname           |  |
| E-Mail-Adresse:         | unikennung@folkwang-uni.de |  |
| Passwort:               | •••••                      |  |
| Abbrechen               | Zurück Anmelden            |  |

Tragen Sie hier ihre persönlichen Daten ein.

## Hinweis:

Die E-Mail-Adresse unterscheidet sich manchmal mit "vorname.nachname@folkwang-uni.de" oder "nachname@folkwang-uni.de"

Drücken Sie anschließend auf "Anmelden".

3. Es öffnet sich folgendes Fenster:

| /                                |                                                        |
|----------------------------------|--------------------------------------------------------|
| E-Mail-Adresse:                  | unikennung@folkwang-uni.de                             |
| Benutzername:                    | Automatisch                                            |
| Passwort:                        | •••••                                                  |
| Accounttyp:                      | IMAP 😒                                                 |
| Server für eintreffende E-Mails: | imap.folkwang-uni.de                                   |
| Server für ausgehende E-Mails:   | smtp.folkwang-uni.de                                   |
|                                  | Accountname/Passwort konnte nicht<br>überprüft werden. |
| Abbrechen                        | Zurück Anmelden                                        |

Geben Sie im 1. Teilabschnitt ihre persönlichen Daten erneut an.

Im 2. Teilabschnitt übernehmen Sie die Server-Einstellungen wie oben angegeben. Posteingang: imap.folkwang-uni.de Port: 143 SSL/TLS Authentifizierungsmethode: Passwort

Postausgang: smtp.folkwang-uni.de Port: 587 STARTTLS Authentifizierungsmethode: Passwort

Das Konto wird als IMAP-Konto zur Verfügung gestellt. Apple Mail erkennt die Einstellungen für den Posteingangs- und Ausgangsserver automatisch. Bestätigen Sie anschließend die Einstellung indem Sie auf "Anmelden" klicken.

Es öffnet sich das letzte Fenster.
Zum Abschluss der Installation klicken Sie auf "Fertig".

Falls Sie dennoch Schwierigkeiten bekommen sollten, wenden Sie sich bitte an die IT-Abteilung der Folkwang Universität der Künste.

## Kontakt: it-systeme@folkwang-uni.de